#### MANUAL PROSEDUR KERJA iGFMAS MODUL AUTHORIZATION (AUTH)

| TAJUK : WUJUD ID PENGGUNA BAHARU PENYEDIA GAJI |  |                        |
|------------------------------------------------|--|------------------------|
| RUJUKAN DOKUMEN : MPK AUTH-30                  |  | MUKA SURAT : 1/8       |
| KELUARAN : 1 PINDAAN : 0                       |  | TARIKH : 13 APRIL 2022 |

### 1.0 OBJEKTIF

Prosedur ini bertujuan memberi panduan untuk mewujudkan ID Pengguna baharu penyedia gaji di modul gaji iGFMAS supaya penyedia tidak dapat melakukan perubahan data pada nombor gaji sendiri dan pengurusan penyediaan gaji berjalan dengan lancar .

### 2.0 SKOP

Prosedur ini digunakan oleh pengguna, pentadbir di Ibu Pejabat, Pejabat Perakaunan dan Pusat Tanggungjawab untuk:

- i. Pewujudan ID Pengguna baharu penyedia gaji;
- ii. Penetapan Capaian Peranan;

## 3.0 TERMINOLOGI

| BIL. | TERMA               | PENERANGAN                                                                                                    |
|------|---------------------|----------------------------------------------------------------------------------------------------|
| 1.   | BP                  | Business Partner adalah ID pengguna tambahan untuk modul<br>Treasury (TR), Loan Management System (LMS) dan SOLMAN<br>iGFMAS Service Desk.                                                                                                    |
| 2.   | BW                  | Business Warehouse adalah perisian pengurusan data dan maklumat perusahaan.                                                                                                    |
| 3.   | ECC / ECP           | <i>ERP (Enterprise Resource Plan) Central Component</i> adalah satu perisian perancangan perusahaan yang terdiri dalam beberapa modul yang membolehkan organisasi mengawal dan menguruskan aktiviti utama mereka. ECP adalah <i>server production</i> bagi ECC. |
| 4.   | First Level Support | Pasukan Khidmat Nasihat Insiden di AO                                                                                                    |
| 5.   | HCM / HCP           | Human Capital Management bagi proses gaji bulanan secara regular cycle dan late cycle dalam iGFMAS. HCP adalah server production bagi HCM.                                                                                                    |
| 6.   | Insiden             | Aduan dengan / tanpa ralat yang dilaporkan atau pertanyaan yang dikemukakan.                                                                                                    |
| 7.   | JANM Portal         | URL http://www.anm.gov.my/<br>Menu Perkhidmatan => Muat Turun => Borang-Borang                                                                                                    |

# MANUAL PROSEDUR KERJA iGFMAS MODUL AUTHORIZATION (AUTH)

| TAJUK : WUJUD ID PENGGUNA BAHARU PENYEDIA GAJI |         |                      |             |                                                                                                    |                                                                                                    |  |
|------------------------------------------------|---------|----------------------|-------------|----------------------------------------------------------------------------------------------------|----------------------------------------------------------------------------------------------------|--|
| RUJUKAN DOKUMEN : MPK AUTH-30                  |         |                      | MPK AUTH-30 |                                                                                                    | MUKA SURAT : 2/8                                                                                                   |  |
| KELUA                                          | RAN : 1 | I                    | PINDAAN : 0 |                                                                                                    | TARIKH : 13 APRIL 2022                                                                                             |  |
|                                                | BIL.    | -                    | TERMA       |                                                                                                    | PENERANGAN                                                                                                    |  |
|                                                | 8.      | LA-AO                |             | Local Adı<br>di setiap                                                                                                    | Local Administrator adalah pegawai yang menguruskan ID pengguna<br>di setiap Pejabat Perakaunan                    |  |
|                                                | 9.      | Second Level Support |             | Pasukan                                                                                                    | Khidmat Nasihat Insiden di HO                                                                                      |  |
|                                                | 10.     | Service Desk / PSA   |             | Merupakan aplikasi berasaskan WEB yang digunakan untuk menguruskan insiden sistem iGFMAS. PSA adalah server production bagi Service Desk. |                                                                                                    |  |
|                                                | 11.     | User Group           |             | Kumpula<br>penggun<br>1101-UK                                                                                                    | n pengguna iGFMAS yang dikategorikan mengikut jenis<br>a di Pejabat Perakaunan. Contohnya 1101-USR, 1101-LA,<br>P. |  |
|                                                | 12.     | Pengguna PTJ         |             | Pengguna di Pusat Tanggungjawab                                                                                                    |                                                                                                    |  |
|                                                | 13.     | Pengguna AO Peng     |             | Penggun                                                                                                    | a di Pejabat Perakaunan                                                                                            |  |
|                                                | 14.     | Pengguna HO Pengguna |             | Penggun                                                                                                    | a di Ibu Pejabat, JANM                                                                                             |  |

#### MANUAL PROSEDUR KERJA iGFMAS MODUL AUTHORIZATION (AUTH)

| TAJUK : WUJUD ID PENGGUNA BAHARU PENYEDIA GAJI |  |                        |
|------------------------------------------------|--|------------------------|
| RUJUKAN DOKUMEN : MPK AUTH-30                  |  | MUKA SURAT : 3/8       |
| KELUARAN : 1 PINDAAN : 0                       |  | TARIKH : 13 APRIL 2022 |

# 4.0 TINDAKAN DAN TANGGUNGJAWAB

| Bil. | Tindakan                                                                                                    | Tanggungjawab                                             | Carta Aliran                                                                                           |
|------|----------------------------------------------------------------------------------------------------|-----------------------------------------------------------|----------------------------------------------------------------------------------------------------|
| 1.   | Muat turun dan cetak borang permohonan<br>pengguna dari JANM Portal mengikut mana<br>yang berkenaan:                                                                                                    | Pengguna<br>PTJ / AO / HO                                 | Mula                                                                                                   |
|      | i. KEW.290E-01-PIN.1/18(Pusat<br>Tanggungjawab); atau                                                                                                    |                                                           | (1)<br>Muat Turun<br>Borang                                                                            |
|      | ii. KEW.290E-02-PIN.1/18 (Pejabat<br>Perakaunan); atau                                                                                                    |                                                           | i,ii,iii & cetak                                                                                       |
|      | iii. KEW.290E-03-PIN.1/18 (Ibu Pejabat).                                                                                                    |                                                           | (2)<br>Lengkapkan                                                                                      |
| 2.   | Lengkapkan borang dan kemukakan kepada<br>pengesahan Pemegang Waran Peruntukan /<br>Ketua Jabatan serta disahkan oleh LA-AO dan<br>diluluskan oleh Pengarah / Ketua Akauntan /<br>Ketua Seksyen / Unit. | Pengguna<br>PTJ / AO / HO                                 | Borang &<br>Dapatkan<br>Pengesahan &<br>Kelulusan                                                      |
| 3.   | Imbas, wujud insiden dan muat naik borang<br>permohonan bersama salinan kad<br>pengenalan ke dalam iGFMAS <i>Service Desk</i> .<br>(Rujuk MP SOLMAN-001 <i>Service Desk</i> )                           | Pengguna<br>PTJ / AO / HO                                 | insiden & Muat<br>Naik Borang<br>Berserta Salinan<br>NO. KP                                            |
| 4.   | Salur insiden pewujudan ID baharu penyedia<br>gaji kepada Unit Gaji AO.                                                                                                    | First level<br>Support-AO /<br>Second Level<br>Support–HO | (4)<br>Salur Insiden<br>Perwujudan ID<br>Baharu                                                        |
| 5.   | Terima insiden, semak permohonan penyedia<br>gaji dengan gred jawatan perlulah mengikut<br>saranan gred.                                                                                                | Unit Gaji AO /<br>Unit UKP AO                             | (5)<br>Terima Insiden &<br>Gred Jawatan                                                                |
|      | <ul> <li>i. Gred penyedia gaji tepat, Unit Gaji AO perlu membuat semakan maklumat IT0105 seperti di nombor. 6.</li> <li>ii. Tidak tepat, route semula insiden kepada pengguna.</li> </ul>               |                                                           | (Gred<br>Penyedia)<br>Tepat<br>Ya<br>Ya<br>(5(i))<br>Semak IT0105 &<br>Kemaskini Insiden<br>ke LA<br>A |

# MANUAL PROSEDUR KERJA iGFMAS MODUL AUTHORIZATION (AUTH)

| TAJUK : WUJUD ID PENGGUNA BAHARU PENYEDIA GAJI |             |                        |
|------------------------------------------------|-------------|------------------------|
| RUJUKAN DOKUMEN : MPK AUTH-30                  |             | MUKA SURAT : 4/8       |
| KELUARAN : 1                                   | PINDAAN : 0 | TARIKH : 13 APRIL 2022 |

| Bil. | Tindakan                                                                                                    | Tanggungjawab                                       | Carta Aliran                                                                                                    |
|------|----------------------------------------------------------------------------------------------------|-----------------------------------------------------|----------------------------------------------------------------------------------------------------|
| 6.   | Semakan maklumat IT0105:                                                                                                    |                                                     |                                                                                                    |
|      | <ul> <li>i. IT0105 telah ditetapkan kepada<br/>maklumat NOKP, route semula insiden<br/>kepada LA-AO untuk memberikan<br/>peranan lengkap kepada penyedia gaji<br/>seperti di nombor 9.</li> </ul>                                                                                                    | Unit Gaji AO<br>/Unit UKP AO<br>/LA-AO              |                                                                                                    |
|      | ii. Sekiranya IT0105 <b>tidak</b> ditetapkan<br>kepada NOKP. Lampirkan bersama<br>borang permohonan User Gaji AO yang<br>lengkap dan disahkan oleh LA-AO<br>kepada UKP-AO dengan status Sent to<br>Functional BPTM dan salur insiden ke<br>HQ untuk dihantar kepada BPTM<br>Authorization.           | <mark>Unit Gaji AO</mark><br>/Unit UKP AO<br>/LA-AO | (6)<br>Semakan Maklumat<br>IT0105<br>(6(ii)<br>Kemaskini Insiden<br>Ke Status<br>Sent to Functional<br>BPTM         |
| 7.   | Menetapkan role ZT:HCM-SEN-IT0105-AO*<br>kepada ID Unit Gaji yang hendak menukarkan<br>No Gaji ke No KP kepada ID penyedia gaji.<br>Capaian sementara diberikan bagi tempoh<br>dua hari sahaja. Kemaskini insiden ke status<br>Sent To Helpdesk HQ <i>bagi penyaluran ke Unit</i><br><i>Gaji AO:</i> | Unit<br>Authorization-HO                            | Ya<br>(6(i))<br>Route semula<br>insiden kepada LA-<br>AO untuk memberi<br>peranan lengkap<br>(7)<br>Menetapkan Role |
| 8.   | Kemaskini perner pengguna infotype 0105<br>(communication) dan sub-type 0001 (sy-<br>uname = no kad pengenalan. Kemaskini<br>insiden ke status <i>In Process dan salur insiden</i><br><i>ke LA-AO.</i>                                                                                               | Unit Gaji AO                                        | (9)<br>Wujudkan<br>Maklumat Pengguna<br>Penyedia Gaji<br>(8)<br>Kemaskini Perner<br>Penguna infotype &<br>sub-type  |
| 9.   | <ul> <li>Wujudkan maklumat pengguna penyedia gaji<br/>di ECP450 (Rujuk MP AUTH-003<br/>Penyelenggaraan Pengguna –<br/>Mewujudkan ID Pengguna)</li> <li>i. Tentukan User Group</li> <li>ii. Klik generate pada new password untuk<br/>initial password – katalaluan auto<br/>generated</li> </ul>     | LA AO                                               | (10)<br>Memberikan<br>Capaian Peranan<br>B                                                                          |
|      | <ul> <li>iii. Salin (copy) generated password dalam<br/>fail excel zsec_mail.</li> <li>iv. Valid From tarikh ID divusivelkop</li> </ul>                                                                                                    |                                                     |                                                                                                    |
|      |                                                                                                    |                                                     |                                                                                                    |

## MANUAL PROSEDUR KERJA iGFMAS MODUL AUTHORIZATION (AUTH)

| TAJUK : WUJUD ID PENGGUNA BAHARU PENYEDIA GAJI |             |                        |
|------------------------------------------------|-------------|------------------------|
| RUJUKAN DOKUMEN : MPK AUTH-30                  |             | MUKA SURAT : 5/8       |
| KELUARAN : 1                                   | PINDAAN : 0 | TARIKH : 13 APRIL 2022 |

| Bil. | Tindakan                                                                                                    | Tanggungjawab | Carta Aliran                                                                           |
|------|----------------------------------------------------------------------------------------------------|---------------|----------------------------------------------------------------------------------------|
|      | <ul> <li>v. Klik Default Tab</li> <li>vi. SSFID – set kepada NOKP</li> <li>vii. Lesen SAP – <u>Pengguna AO / HO</u> - SAP<br/>Application Professional</li> <li>viii. <u>Pengguna PTJ</u> - SAP App Limited<br/>Professional</li> </ul> | LA-AO         | B<br>(11)<br>Kemaskini                                                                 |
| 10.  | Berikan capaian peranan menggunakan<br>program zsec_role:<br>i. ZQ-HCM-MAINT-PTJXXXXXX di HCP.<br>ii. ZT:HCM-BASIC_ACCESS (HCP400);<br>iii. Peranan penyedia gaji PA30/PA40/PA70.                                                       | LA-AO         | Parameter, BA & FA<br>Code<br>(12)<br>Wujudkan Fail &<br>larikan ZSEC_MAIL             |
| 11.  | <ul> <li>Di HCP400</li> <li>i. Kemas kini Parameter</li> <li>ii. <i>Bus. Area Code</i> - Kod Pejabat<br/>Perakaunan;</li> <li>iii. <i>Functional Area</i> - Kod PTJ.</li> </ul>                                                         | LA-AO         | (13)<br>Sahkan Borang<br>Permohonan &<br>Kemaskini Insiden                             |
| 12.  | Wujudkan fail dan larikan <b>ZSEC_MAIL</b> untuk penghantaran <u>initial password</u> secara automatik melalui emel kepada pengguna.                                                                                                    | LA-AO         | (14)<br>Terima Insiden,<br>Muat Turun Borang<br>& Had Kuasa di                         |
| 13.  | Sahkan borang permohonan dan kemaskini<br>insiden ke status <i>Proposed Solution</i> serta<br>maklumkan pengguna untuk muat turun<br>Laporan Capaian Pengguna dan Had Kuasa<br>pada Menu Laporan di portal iGFMAS.                      | Pengguna      | Portal iGFMAS<br>Tepat Tidak (14(i)) Kemaskini Insiden ke Status Customer Verification |
| 14.  | Terima insiden, muat turun Laporan Capaian<br>Pengguna dan Had Kuasa pada Menu<br>Laporan di portal iGFMAS, semak serta uji<br>ketepatan ID dan peranan yang diberikan:                                                                 | PTJ / AO / HO | Ya<br>▼<br>(14(ii))<br>Kemaskini Insiden ke<br>Status <i>Confirmed</i>                 |
|      | <ul> <li>i. Jika maklumat yang diwujudkan tidak tepat kemaskini insiden ke status <i>Customer Verification</i>;</li> <li>ii. Jika maklumat tepat, kemaskini insiden ke status <i>Confirmed</i>.</li> </ul>                              | LA-AO         | (15)<br>Catat Nombor<br>Insiden pada Borang<br>& Failkan                               |
| 15.  | Catat nombor insiden pada borang<br>permohonan dan failkan.                                                                                                    |               | Tamat                                                                                  |

#### MANUAL PROSEDUR KERJA iGFMAS MODUL AUTHORIZATION (AUTH)

| TAJUK : WUJUD ID PENGGUNA BAHARU PENYEDIA GAJI |  |                        |
|------------------------------------------------|--|------------------------|
| RUJUKAN DOKUMEN : MPK AUTH-30                  |  | MUKA SURAT : 6/8       |
| KELUARAN : 1 PINDAAN : 0                       |  | TARIKH : 13 APRIL 2022 |

### 5.0 NOTA PENTING

- 5.1 Sertakan salinan kad pengenalan bersama borang permohonan bagi pengguna baharu;
- 5.2 Panjang katalaluan initial auto generated password adalah 40 karakter. Pengguna perlu salin katalaluan initial apabila login kali pertama ke dalam sistem-sistem iGFMAS.
- 5.3 Gred bagi peranan di HCM iGFMAS seperti dibawah:

|      | Kod Transaksi                 | Role Penyedia | Role Penyemak            | Role Peraku<br>(Simulasi) |
|------|-------------------------------|---------------|--------------------------|---------------------------|
|      | Rod Hullsansi                 | c             | adangan <i>Range</i> Gre | d                         |
| Bil. | Cadangan 1                    | Gred 19 - 22  | Gred 32 dan ke<br>atas   | Gred 41 dan ke<br>atas    |
|      | Cadangan 2                    | Gred 19 - 22  | Gred 22 dan ke<br>atas   | Gred 26 dan ke<br>atas    |
| 1    | PA30 –<br>Perubahan Data Gaji | $\bigotimes$  | -                        | -                         |
| 2    | ZRPY043 -<br>Laporan Edit     | -             | $\bigotimes$             | -                         |
| 3    | ZRPY106 -<br>Simulasi PTJ     | -             | -                        | $\bigotimes$              |
| 4    | PA20 -<br>Papar Data Gaji     | -             | $\bigotimes$             | -                         |
|      | Cadangan 1                    | Pegawai A     | Pegawai B                | Pegawai C                 |
|      | Cadangan 2                    | Pegawai A     | Pegawai B                | Pegawai B                 |

- i. Berdasarkan kepada peranan-peranan di atas, setiap pegawai diberi peranan yang berasingan bagi tujuan pengasingan tugas agar kawalan proses pembayaran emolumen dapat diperkemaskan.
- ii. Sekiranya tiada gred pegawai yang berkaitan di Pusat Pembayar Gaji berkenaan, gred tersebut boleh ditentukan berdasarkan perjawatan yang ada dengan kawalan rapi Pusat Pembayar Gaji berkenaan.

#### MANUAL PROSEDUR KERJA iGFMAS MODUL AUTHORIZATION (AUTH)

| TAJUK : WUJUD ID PENGGUNA BAHARU PENYEDIA GAJI |  |                        |
|------------------------------------------------|--|------------------------|
| RUJUKAN DOKUMEN : MPK AUTH-30                  |  | MUKA SURAT : 7/8       |
| KELUARAN : 1 PINDAAN : 0                       |  | TARIKH : 13 APRIL 2022 |

### 6.0 LAMPIRAN

6.1 Senarai Semak

| <u>SENARAI SEMAK</u><br>WUJUD ID PENGGUNA BAHARU PENYEDIA GAJI |     |                                                                                                    |  |  |
|----------------------------------------------------------------|-----|----------------------------------------------------------------------------------------------------|--|--|
| Tanda ( $$ )                                                   | Bil | Perkara                                                                                                    |  |  |
|                                                                | 1.  | Salinan kad pengenalan pengguna baharu penyedia gaji                                                                     |  |  |
|                                                                | 2.  | Tandatangan pemohon.                                                                                                    |  |  |
|                                                                | 3.  | Pengesahan oleh Pemegang Waran Peruntukan / Ketua Jabatan.                                                               |  |  |
|                                                                | 4.  | Borang Permohonan Pengguna (KEW.290E-01-PIN.1/18 atau KEW.290E-02-<br>PIN.1/18 atau KEW.290E-03-PIN.1/18) serta peranan. |  |  |
|                                                                | 5.  | E-mel rasmi / individu adalah wajib.                                                                                     |  |  |
| CATATAN:                                                       |     |                                                                                                    |  |  |

- 6.2 Lain-lain Borang
  - a. KEW.290E-01-PIN.1/18 Borang Permohonan Capaian Pengguna dan Had Kuasa Pusat Tanggungjawab (PTJ)
  - KEW.290E-02-PIN.1/18 Borang Permohonan Capaian Pengguna dan Had Kuasa Pejabat Perakaunan (AO)
  - c. KEW.290E-03-PIN.1/18 Borang Permohonan Capaian Pengguna dan Had Kuasa Ibu Pejabat (HO)

#### MANUAL PROSEDUR KERJA iGFMAS MODUL AUTHORIZATION (AUTH)

| TAJUK : WUJUD ID PENGGUNA BAHARU PENYEDIA GAJI |             |                        |  |  |  |
|------------------------------------------------|-------------|------------------------|--|--|--|
| RUJUKAN DOKUMEN :                              | MPK AUTH-30 | MUKA SURAT : 8/8       |  |  |  |
| KELUARAN : 1                                   | PINDAAN : 0 | TARIKH : 13 APRIL 2022 |  |  |  |

## 7.0 RUJUKAN / PEKELILING

- 7.1 Akta Tandatangan Digital 1991
- 7.2 SPAN Bil. 6/2018 Penetapan Kuasa dan Tugas Pegawai Pengawal kepada Pegawai Perakaunan di bawah kawalannya (AP11)
- 7.3 Manual Pengguna iGFMAS Modul SOLMAN
  - 7.3.1 MP SOLMAN-001 Service Desk
- 7.4 Manual Pengguna iGFMAS Modul Authorization7.4.1 MP AUTH-003 Penyelenggaraan Pengguna
- 7.5 Minit Mesyuarat Pengarah Dan Ketua Akauntan (MPKA) Bilangan 1 Tahun 2022 Sesi Timbalan Akauntan Negara (Operasi). 5.1.3 Cadangan Gred Bagi Peranan di HCM iGFMAS